## 13. การทำเงาตัวหนังสือบนพื้น

|                                  | Name:                      | Untitled-1      |                  |   | OK                    |
|----------------------------------|----------------------------|-----------------|------------------|---|-----------------------|
| Preset:                          | Custom                     |                 | -                | 1 | Cancel                |
|                                  | Width:                     | 300             | pixels           | • | Save Preset.          |
|                                  | Height:                    | 300             | pixels           | • | Delete Preset         |
|                                  | Resolution:                | 72              | pixels/inch      | - |                       |
|                                  | Color Mode:                | RGB Color 🔹     | 8 bit            | • |                       |
| Background Contents: Transparent |                            |                 |                  | • | Image Size:<br>263.7K |
| 🙁 Adva                           | inced                      |                 |                  |   |                       |
|                                  | Color Profile:             | Working RGB: sf | RGB IEC61966-2.1 | • |                       |
| Pixel /                          | Pixel Aspect Ratio: Square |                 |                  |   |                       |

1. สร้างพื้นที่ทำงานโดยกำหนดให้มีกวามกว้าง 300 pixels สูง 300 pixels ใส่สีตามชอบ

2. ใช้เครื่องมือ 🔳 พิมพ์ข้อความลงพื้นที่ตามต้องการ ปรับแต่งให้สวยงาม

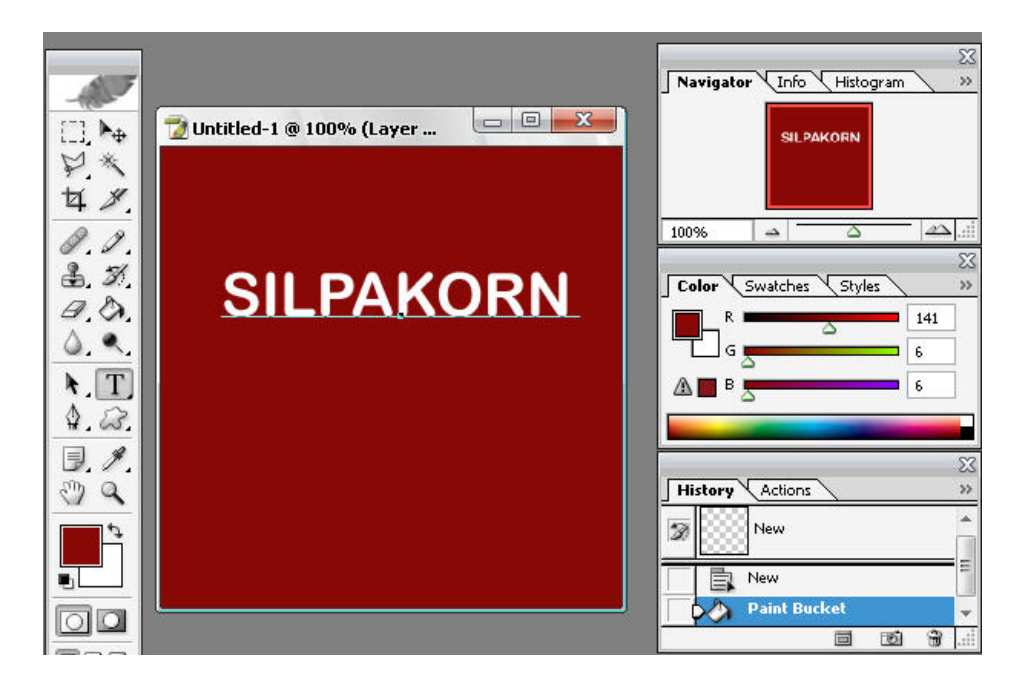

โดย ศูนย์คอมพิวเตอร์ มหาวิทยาลัยศิลปากร

3. copy เลเยอร์ เพิ่มขึ้นมาอีก 1 ชุด

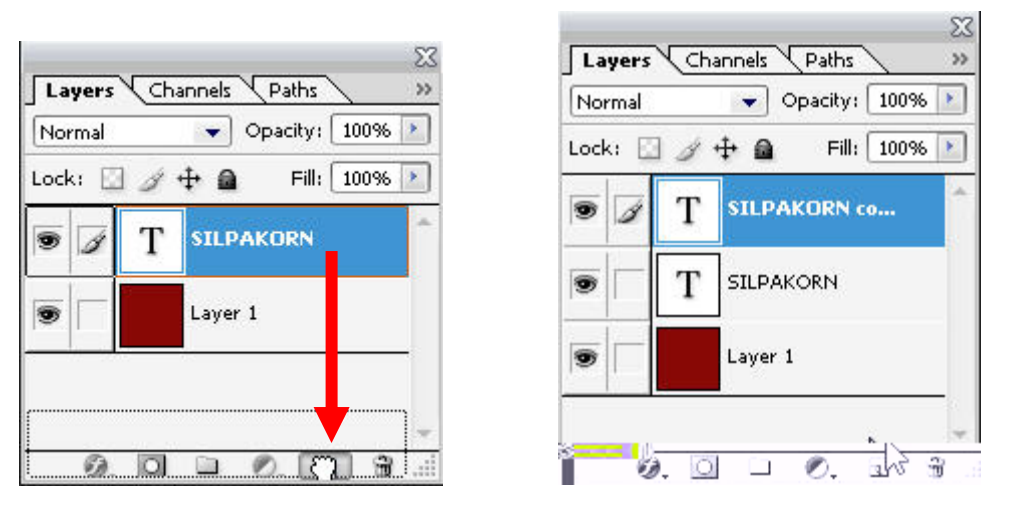

4. ใช้คำสั่ง Edit>Transform>Flip Vertical เพื่อให้ข้อความกลับหัว วางตำแหน่งให้เหมาะสม

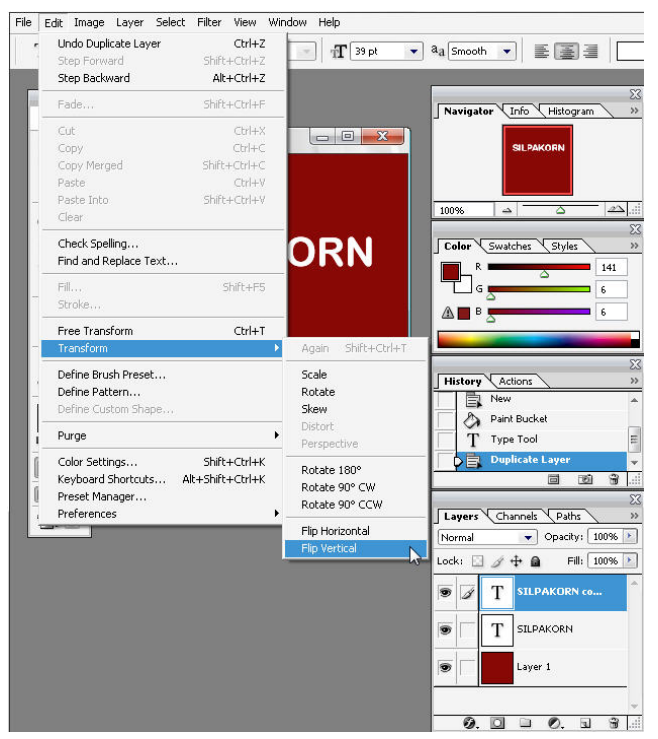

5. เลือกทำงานที่ เลเยอร์ที่ copy ไว้ คลิกขวาแล้วเลือกคำสั่ง Rasterize Type

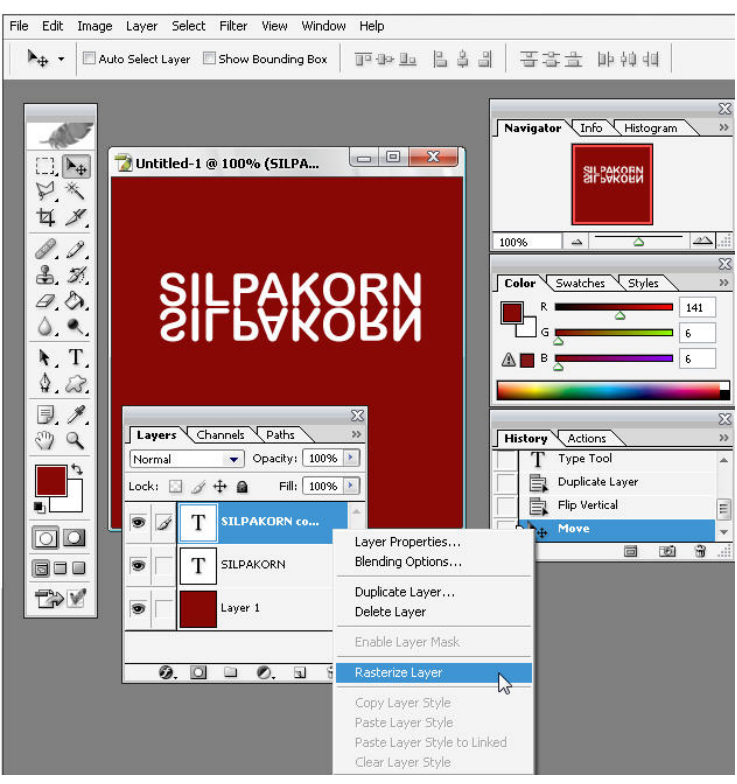

6. เลือกเมนู Edit>Transform>Perspective

| File | Edit Image Layer Select                                                   | Filter View                                                | Window         | Help                                        |       |                                                                                             |                                                                                                    |                 |
|------|---------------------------------------------------------------------------|------------------------------------------------------------|----------------|---------------------------------------------|-------|---------------------------------------------------------------------------------------------|----------------------------------------------------------------------------------------------------|-----------------|
| •    | Undo Rasterize Layer<br>Step Forward<br>Step Backward                     | Ctrl+Z<br>Shift+Ctrl+Z<br>Alt+Ctrl+Z                       |                | <u>]0</u> ()+ <u>]</u> 0                    | 8 4 8 | -<br>-<br>-<br>-<br>-<br>-<br>-<br>-<br>-<br>-<br>-<br>-<br>-<br>-<br>-<br>-<br>-<br>-<br>- | DÞ ÞQ da                                                                                                    | 1               |
| -    | Fade                                                                      | Shift+Ctrl+F                                               |                |                                             |       | Navigator                                                                                   | Info Histogra                                                                                                    | am »            |
| -    | Cut<br>Copy<br>Copy Merged<br>Paste<br>Paste Into<br>Clear                | Ctrl+X<br>Ctrl+C<br>Shift+Ctrl+C<br>Ctrl+V<br>Shift+Ctrl+V |                |                                             |       | 100%                                                                                        | ard the second second s | - 23            |
|      | Check Spelling<br>Find and Replace Text                                   |                                                            | 0              | RN                                          |       | Color Swat                                                                                  | ches Styles                                                                                                    | 23<br>>><br>141 |
| -    | Fill<br>Stroke                                                            | Shift+F5                                                   |                | RN                                          |       |                                                                                             | 2                                                                                                    | <b>6</b>        |
|      | Free Transform                                                            | Ctrl+T                                                     |                |                                             |       | 0                                                                                           |                                                                                                    |                 |
| -    | Transform                                                                 |                                                            | A A            | gain Shift+C                                | trl+T |                                                                                             |                                                                                                    |                 |
|      | Define Brush Preset<br>Define Pattern<br>Define Custom Shape              |                                                            | Sc<br>Ri<br>Sł | tale<br>otate<br>kew                        | [     | History Ac                                                                                  | tions<br>icate Layer<br>Vertical                                                                                                    | ×               |
|      | Purge                                                                     |                                                            |                | stort<br>erspective                         |       | Mov                                                                                         | e                                                                                                    | E               |
|      | Color Settings<br>Keyboard Shortcuts All<br>Preset Manager<br>Preferences | Shift+Ctrl+K<br>t+Shift+Ctrl+K                             | Ri<br>Ri       | otate 180°<br>otate 90° CW<br>otate 90° CCW | /     | Rast                                                                                        | erize Layer                                                                                                    | <br>2 3         |
|      |                                                                           |                                                            | FI             | ip Vertical                                 |       |                                                                                             |                                                                                                    |                 |

โดย ศูนย์คอมพิวเตอร์ มหาวิทยาลัยศิลปากร

## 7. ปรับข้อความให้มีลักษณะดังภาพ

| Untitled-1 @ 100% (SILPA | Navigator Info Histogram >>><br>SHFSKOEN<br>100% =                                 |
|--------------------------|------------------------------------------------------------------------------------|
|                          | History Actions >>><br>Duplicate Layer<br>Flip Vertical<br>Move<br>Rasterize Layer |

8. ใช้ยางลบ 💷 แล้วปรับค่า Brush ตามต้องการ แต่งข้อความให้มีลักษณะจาง

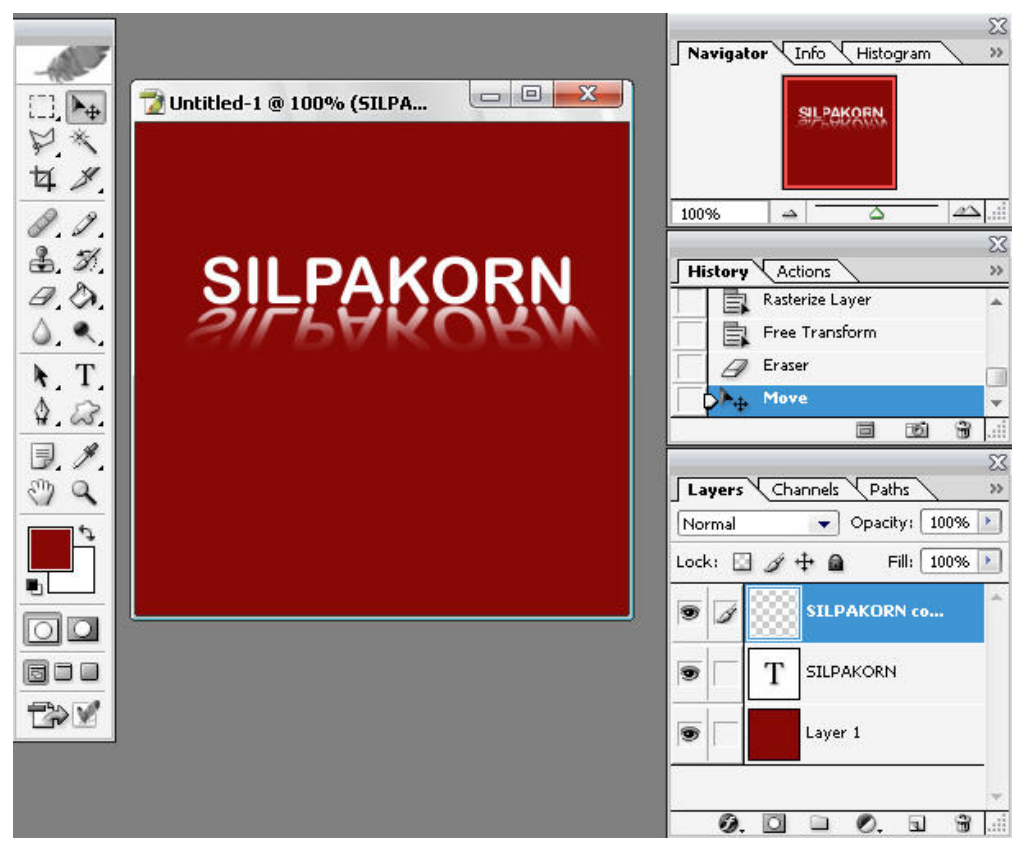

9. ปรับค่าความโปร่งแสง Opacity ให้จางลงตามต้องการ

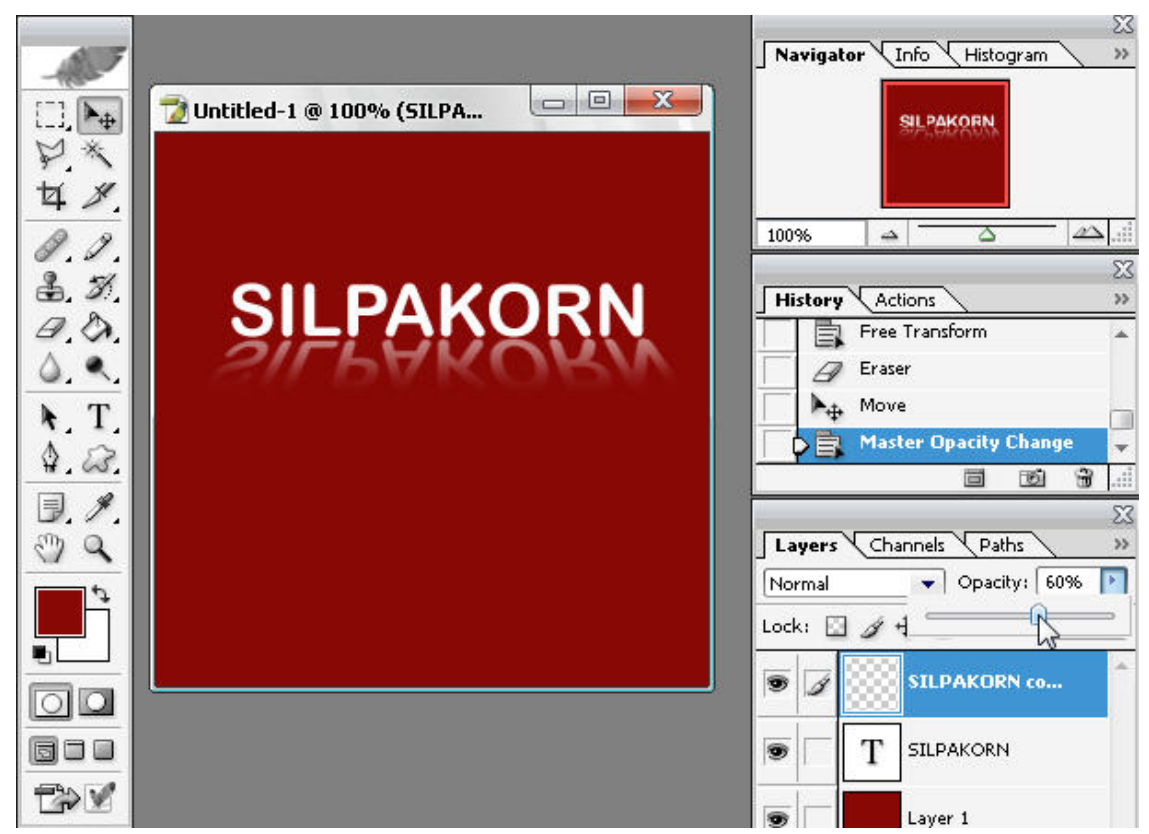

10. ผลลัพธ์ที่ได้

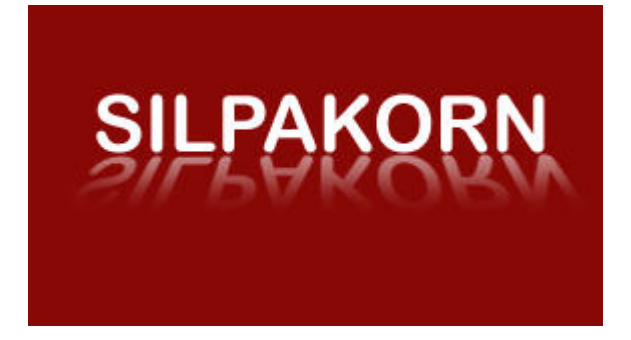